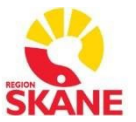

## Bekräfta remisser i SOM Sectra order Management

SOM är ett system för remisser och svar, för att undersökningarna ska avslutas på korrekt sätt är det **remittentens uppgift att klicka på "Bekräfta"** i systemet.

Meddela vid ansökan av behörighet att användaren ska kunna bekräfta remisser för berörd verksamhet.

- 1. Klicka på utlåtanden
- 2. Välj Inte bekräftat i rullistan samt välj önskat tidsintervall
- 3. Markera aktuell undersökning i listan
- 4. Klicka på Bekräfta
- 5. Nu är undersökningen Bekräftad och försvinner i listan för inte bekräftat
- 6. Klicka på skriv ut om utskrift av utlåtande önskas.

| Kategorier                                                     |               |
|----------------------------------------------------------------|---------------|
| Mina enheter                                                   | <b>^</b>      |
| <u>Avmarkera allt</u><br>Röntgendiagn avd, forskning,<br>Malmö |               |
| Utlåtanden <b>(62)</b><br>Remisser att signer                  | -a (0)        |
| Skickade remisser                                              | ngar          |
| Remitterande läk                                               | ngar<br>are - |

|                                                                                                    |                                                                                       |                |                                                                      |                                          | Into bokrāftat M                      |                                                                         |
|----------------------------------------------------------------------------------------------------|---------------------------------------------------------------------------------------|----------------|----------------------------------------------------------------------|------------------------------------------|---------------------------------------|-------------------------------------------------------------------------|
| Signerat -                                                                                                    | Patient                                                                               | Utlåtande      | Undersökningar                                                       | Utförd                                   | Mottagare                             | Bekräftat                                                               |
| 2024-12-27<br>10:44                                                                                                    | TEST HÄST, HASSE<br>195011132098                                                      | Definitiv      | Ekokardiografi                                                       | 2024-12-27                               | Röntgendiagn avd,<br>forskning, Malmö | Inte bekräftat                                                          |
| Remitss 2024-<br>Remitterande lakare<br>Frågeställning<br>TEST<br>Anamnes<br>TEST<br>Lang<br>Undersökningar<br>Rtg spottkörtlar öve | 12-03<br>Röntgendlagn avd, forskning,<br>Okland läkare (x)<br>Vikt (kg)<br>-<br>rsikt | Malmő (MARÖFO) | Utförande känik MMÖ Rå<br>Status Underst<br>Definitivsignerad Avboka | ntgenavdelning<br>krningstid<br>d        | JOSSEE *                              |                                                                         |
| Akut Slutgiltigt utla för Rtg spottkörtlar öv Preliminärsignatur                                                                    | å <b>tande</b> 2025-01-08<br>ersikt                                                   | 08:16          | Definitivsignatur<br>Päisson-Marie, Admin (120889)                   |                                          | Detailer ~                            |                                                                         |
| Undersökningen avbo                                                                                                    | bkad av utförande enhet.                                                              |                |                                                                      |                                          |                                       |                                                                         |
| Orsak: Test<br>2025-01-08 Admin Pålsson-Marie Systemadministratör                                                                   |                                                                                       |                |                                                                      |                                          | Ri<br>O                               | ottagare<br>öntgendiagn avd, forskning, Malmö (MARÖF<br>känd läkare (x) |
| Bilder för undersökning<br>Inga bilder hittades.                                                                                    | en Rtg spottkörtlar översikt                                                          |                | A. Be                                                                | re<br>diagn avd, forskning, Ma<br>kräfta | Imo (MARÖFO)                          | ekräftat av Pålsson-Marie, Admin (120889)<br>025-01-08 10:05            |

Utarbetad av Marie Pålsson och godkänd av Kevin Revemark Original lagras elektroniskt! Användaren ansvarar för att gällande revision används.